## Why should I use this report?

This report will help you:

- Identify MEAP performance levels in curriculum areas
- Disaggregate performance levels by subgroups: special education, ethnicity, gender, and meal status

## How to navigate DDA to produce this report

- 1. Open DDA and click on the MEAP tab.
- 2. Click on the year you wish to analyze at the top of the screen.
- 3. Under Select Analysis
  - a) click on Performance Levels
- 4. Under MEAP selections
  - a) select a school building
  - b) use the Quick Change button to select subject (this will show you a cumulative of scores for all grades and subjects)

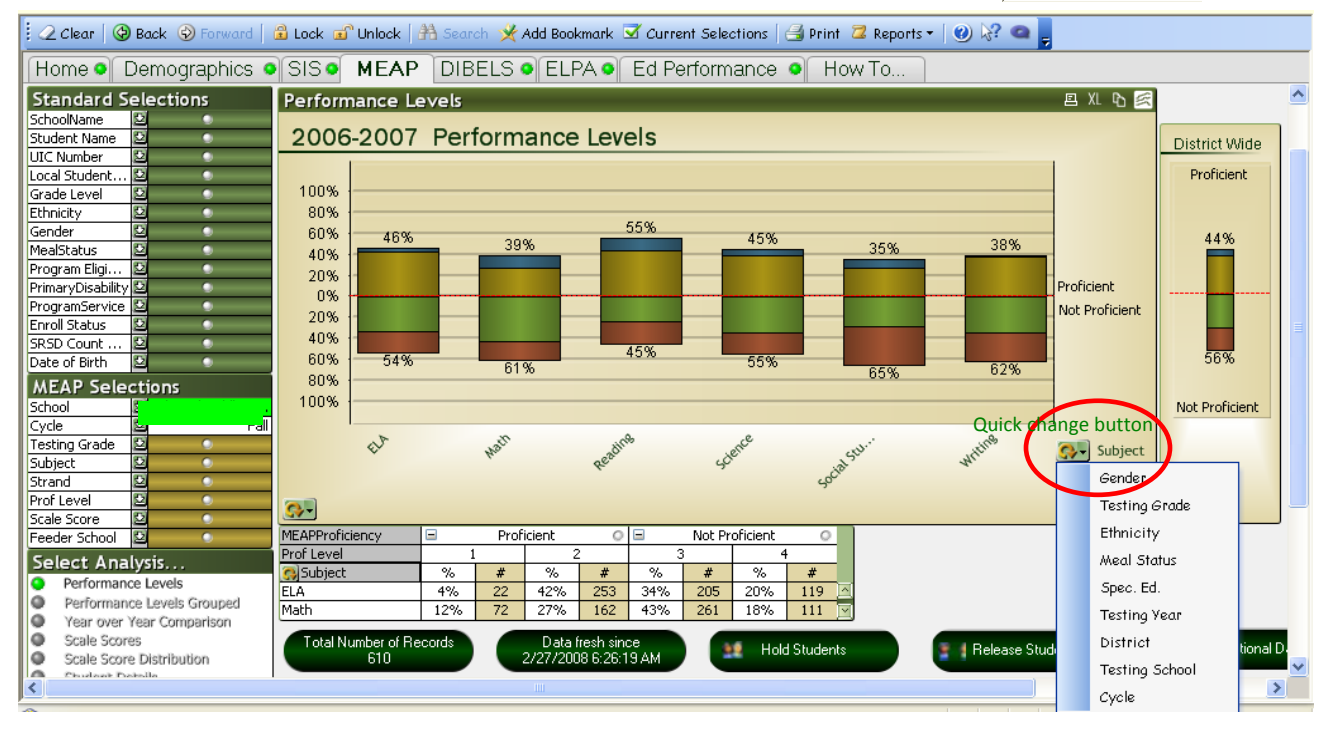

## MEAP Performance Levels Report

**District Data Analyzer** 

http://dda.kresanet.org/dda

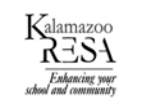

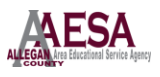

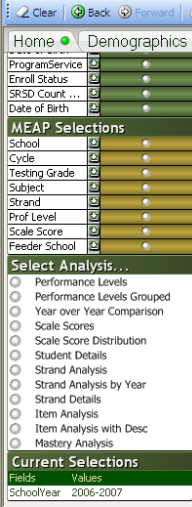

Note that the Quick Change button allows you to see this data in many different aspects. In addition to the graph, this report also shows the data in a table just below the graph. This will show your percentage as well as the number of students that make up that percentage. You may make further selections in the MEAP Selections area to narrow down your data (such as grade).

## **Examples of Guiding Questions to use with the Performance Levels Report:**

- Are our student subgroups meeting the AYP targets in ELA and Mathematics?
- How are our student sub groups performing in content areas on the MEAP?
- How do our student sub groups compare in their performance in content areas?